| 🗉 附 Gmail                                | Q Search mail                                                                        | 苹                                                                                                    |                             |
|------------------------------------------|--------------------------------------------------------------------------------------|----------------------------------------------------------------------------------------------------|-----------------------------|
| • Compose                                |                                                                                      | 2 :                                                                                                    |                             |
| Inbox 1                                  | APsA Joint Provider CME Applicatio                                                   | Inbox ×                                                                                                    |                             |
| r Starred<br>) Snoozed                   | Google Forms<br>Thanks for filling out APsA Joint Provider CME ApplicationHe         | ere's what was received Edit response APsA Joint Provider CME ApplicationFor CME activity review and                                                                                                    | Mon,                        |
| <ul> <li>Sent</li> <li>Drafts</li> </ul> | Google Forms <forms-receipts-noreply@google.com></forms-receipts-noreply@google.com> |                                                                                                    | Mon, Apr 22, 10:40 AM (4 da |
| abels +                                  | Google Forms                                                                         |                                                                                                    |                             |
| Invoices                                 |                                                                                      | Thanks for filling out <u>APSA Joint Provider CME Application</u><br>Here's what was received.<br>Edit response<br><b>Description</b><br><b>Description</b><br><b>Descrip</b> |                             |

**Step 1:** Login to Gmail and find the copy of the application that was emailed to you.

Step 2: Scroll down to "Activity Name" to ensure you are in the correct course application.

| M Gmail            | Q Search mail | 推                                                                                                    |
|--------------------|---------------|----------------------------------------------------------------------------------------------------|
| Compose            |               |                                                                                                    |
| Inbox 1            |               | Approved Training Institutes – American Psychoanalytic Association (aesa.org)<br>Affiliate Societies – American Psychoanalytic Association (aesa.org) |
| Starred<br>Snoozed |               | • Yes                                                                                                    |
| Sent<br>Drafts     |               | 0 100                                                                                                    |
| More               |               | Title of the Activity.                                                                                                    |
| els +              |               | Scientific Meeting 1 - Glen Gabber's Paper on Psychodynamics                                                                                          |
| Invoices           |               | Activity Type *                                                                                                    |
|                    |               | Live Virtual (Live Streamer)                                                                                                    |
|                    |               |                                                                                                    |
|                    |               | Target Audience (Select All that Apply) *                                                                                                    |
|                    |               | Physicians (MDs/DOs)                                                                                                    |
|                    |               | Psychologist (PhD, PsyDs)                                                                                                    |

**Step 3:** Scroll back up and click "edit response"

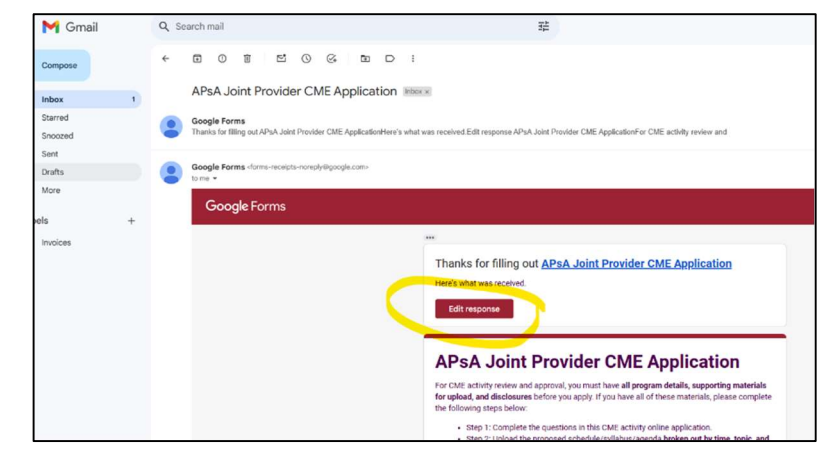

**Step 4:** You should be in the application now, click next and scroll to get to page 4. On page 4, upload the evaluation data,

insert the number of physicians, insert the number of non-physicians and click "submit" on the application. This closes out your activity.

| Next Steps                                                                                   |                                                                                                    |
|----------------------------------------------------------------------------------------------|----------------------------------------------------------------------------------------------------|
| Upon receipt,<br>Committee. T<br>clarifications<br>approved, you                             | the application and supporting materials will be reviewed by the APsA CE<br>ne activity may be approved, denied, or require clarification. Any additional<br>will be sent to the contact email address on this form. <b>Once the application is</b><br>will <b>receive an email from APsA</b> .                                                                        |
| The application<br>an activity con<br>response" at the<br>your number of<br>email the info   | In will automatically be emailed to you after you submit it. 30-90 days after<br>includes, you can use that email to go back into the form by clicking on "edit<br>he top of the email. Upload the summative evaluation report below and enter<br>of physicians and non-physicians. If this is too challenging, you can also<br>rmation to <u>KBrundage@apsa.org</u> . |
| <ul> <li>The fina physicia</li> <li>The tab individu</li> <li>Any characteristics</li> </ul> | I count of attendees for the overall activity <b>broken out by physician and non-</b><br><b>in</b> (ie: 100 attendees; 50 physicians, 50 non-physicians)<br>ulated evaluation data or a final report of evaluation findings (do not send<br>al evaluation forms)<br>nges; speakers, disclosure information, final program given to learners, etc.                      |
|                                                                                              |                                                                                                    |
| Summative                                                                                    | Evaluation Report after the activity ends                                                                                                    |
|                                                                                              |                                                                                                    |
| 土 Add fil                                                                                    | 9                                                                                                    |
| ▲ Add fil<br>Number of                                                                       | Physicians that Attended:                                                                                                    |
| Add fil     Number of     Your answer                                                        | Physicians that Attended:                                                                                                    |
| Add fil     Number of     Your answer                                                        | Physicians that Attended:                                                                                                    |
| Add fil     Number of I     Your answer     Number of I                                      | Physicians that Attended:                                                                                                    |